# **Delta RMC70 Motion Controller Internet Access**

# Communicate with an RMC70 over the Internet - 24 hours a day, 7 days a week!

Delta provides several RMCs for access over the internet. All you need to try one out is a PC with an internet connection.

Get the RMC70Tools Software: <u>http://www.deltamotion.com/dloads/</u>

# Use the online RMCs to:

- Try out Delta's motion software with a live RMC.
- Start programming *and* testing your application on a live RMC while the one you ordered is in transit.
- Try out Delta's <u>RMCLink ActiveX Control and .NET Assembly</u> with a real RMC.

#### How to Connect to the Online RMCs

How to Connect to an RMC70 with RMC70Tools

# Connecting to a Live RMC70 with RMC70Tools

# **Connect using a Sample Project**

Use RMCTools to connect to a live RMC70. This method uses a sample project that is already set up with proper internal simulator and tuning values for each axis and has a few user programs. It will connect to rmc70.deltamotion.com.

- Download and install <u>RMC70Tools</u>.
- Download and unzip this RMC70 sample project: <u>online\_rmc70.zip</u>. Unzip the file to an easy-to-remember location, such as the Desktop.
- Open RMC70Tools.
- In the Startup dialog, choose **Browse for an Existing Project** and click **Browse**.
- Browse to the Delta Online RMC70.rmcproj that you just unzipped and click Open, then OK.
- In the **Project** pane, right-click the RMC70 and choose **Go Online**. If any **Conflict** dialogs appear, click **Download** if it is available, otherwise, click **Upload**. If prompted, choose **Save all Settings to Flash**.
- If RMC70Tools cannot connect, try connecting a few more times. If it still fails, check your internet connection settings, incuding the firewall.

# **Connect without a Sample Project**

Use RMCTools to connect to a live RMC70:

- Download and install <u>RMC70Tools</u>.
- Open RMC70Tools.
- In the Startup dialog, choose Create a New Project and click OK.
- Enter your project name and path and click Finish.
- In the New controller Wizard, choose Automatically Detect the Controller Information and click Next.
- Choose Ethernet and click Next.
- In the IP Address box, type the hostname or IP address of the RMC70 you wish to connect to and click Next. See <u>Online RMCs</u> for a list of available RMCs.
- If RMC70Tools successfully connects, it will show an image of the controller. Click **Finish**. If RMC70Tools cannot connect, try a few more times. If it still fails check your internet and firewall settings.
- In the Project pane, right-click the RMC70 and choose Go Online. If any Conflict dialogs appear, click Upload.
- In the Project pane, right-click the RMC70 and choose Upload All. Your project now shows what is in the RMC70

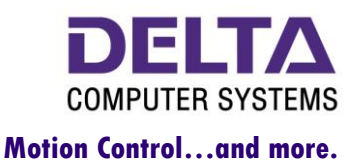

20061010

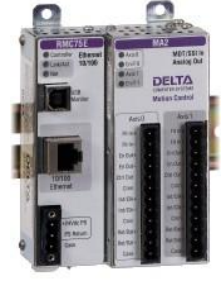